# 升级Firepower设备上的FTD HA对

| 目录                   |
|----------------------|
|                      |
| <u>先决条件</u>          |
|                      |
| 使用的组件                |
|                      |
| <u>网络图</u>           |
| 任务1.检验必备条件           |
| 任务2.上传软件映像           |
| 任务3.升级第一个FXOS机箱      |
| 任务4.交换FTD故障切换状态      |
| 任务5.升级第二个FXOS机箱      |
| 任务6.升级FMC软件          |
| <u>任务7.升级FTD HA对</u> |
| 任务8.将策略部署到FTD HA对    |
| 相关信息                 |

# 简介

本文档介绍Firepower设备在高可用性(HA)模式下进行Firepower威胁防御(FTD)升级的过程。

# 先决条件

要求

建议掌握下列主题的相关知识:

- Firepower Management Center (FMC)
- FTD
- Firepower设备(FXOS)

## 使用的组件

- 2个FPR4150
- 1个FS4000
- 1台PC

升级前的软件映像版本:

• FMC 6.1.0-330

- FTD主6.1.0-330
- FTD辅助6.1.0-330
- FXOS主2.0.1-37
- FXOS辅助2.0.1-37

本文档中的信息都是基于特定实验室环境中的设备编写的。本文档中使用的所有设备最初均采用原 始(默认)配置。如果您的网络处于活动状态,请确保您了解所有命令的潜在影响。

## 配置

网络图

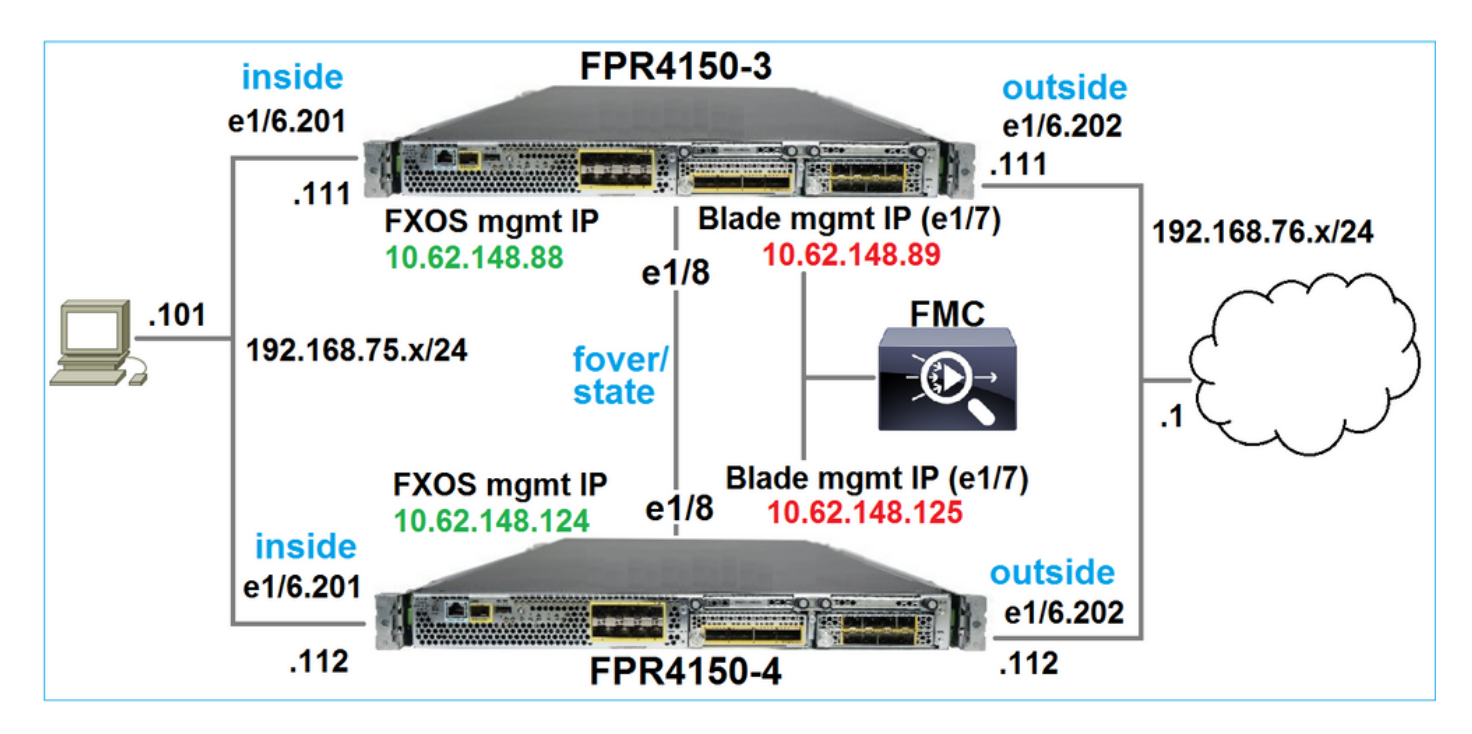

行动计划

- 任务1:验证必备条件
- 任务2:将映像上传到FMC和SSP
- 任务3:升级第一个FXOS机箱(2.0.1-37 -> 2.0.1-86)
- 任务4:交换FTD故障切换
- 任务5:升级第二个FXOS机箱(2.0.1-37 -> 2.0.1-86)
- 任务6:升级FMC(6.1.0-330 -> 6.1.0.1)
- 任务7:升级FTD高可用性对(6.1.0-330 -> 6.1.0.1)
- 任务8:将策略从FMC部署到FTD HA对

### 任务1.检验必备条件

请查阅FXOS兼容性指南,以确定以下各项之间的兼容性:

- 目标FTD软件版本和FXOS软件版本
- Firepower硬件平台和FXOS软件版本

Cisco Firepower 4100/9300 FXOS兼容性

💊 注:此步骤不适用于FP21xx和更早的平台。

检查目标版本的FXOS发行版本注释以确定FXOS升级路径:

<u>Cisco Firepower 4100/9300 FXOS版本说明, 2.0(1)</u>

注:此步骤不适用于FP21xx和更早的平台。

请参阅FTD目标版本发行说明,以确定FTD升级路径:

<u>Firepower系统版本说明,版本6.0.1.2</u>

任务2.上传软件映像

在两个FCM上,上传FXOS映像(fxos-k9.2.0.1.86.SPA)。

在FMC上,上传FMC和FTD升级包:

- 对于FMC升级: Sourcefire\_3D\_Defense\_Center\_S3\_Patch-6.1.0.1-53.sh
- 对于FTD升级:Cisco\_FTD\_SSP\_Patch-6.1.0.1-53.sh

任务3.升级第一个FXOS机箱

✤ 注意:如果您将FXOS从1.1.4.x升级到2.x,请首先关闭FTD逻辑设备,升级FXOS,然后重新 启用它。

💊 注:此步骤不适用于FP21xx和更早的平台。

升级前:

<#root>

FPR4100-4-A /system #

show firmware monitor

#### FPRM:

Package-Vers: 2.0(1.37)

```
Upgrade-Status: Ready

Fabric Interconnect A:

Package-Vers: 2.0(1.37)

Upgrade-Status: Ready

Chassis 1:

Server 1:

Package-Vers: 2.0(1.37)

Upgrade-Status: Ready
```

启动FXOS升级:

| Overview       | Interfaces | Logical Devices | Security Engine | Platform S | ettings   |               |            | System  | Tools | Help   | admin  |
|----------------|------------|-----------------|-----------------|------------|-----------|---------------|------------|---------|-------|--------|--------|
|                |            |                 |                 |            |           | Configuration | Licensing  | Updates | Use   | r Mana | gement |
| Available      | Updates    |                 |                 |            |           | C Refre       | Upload     | Image   |       |        | ×      |
| Image Name     |            | Туре            | 2               | Version    | Status    |               | Build Date |         |       |        |        |
| fxos-k9.2.0.1. | 37.SPA     | platf           | orm-bundle      | 2.0(1.37)  | Installed |               | 06/11/2016 |         |       | i      |        |
| fxos-k9.2.0.1. | 36.SPA     | platf           | orm-bundle      | 2.0(1.86)  | Not-Insta | lled          | 10/15/2016 |         | - K   | 1      |        |

FXOS升级需要重新启动机箱:

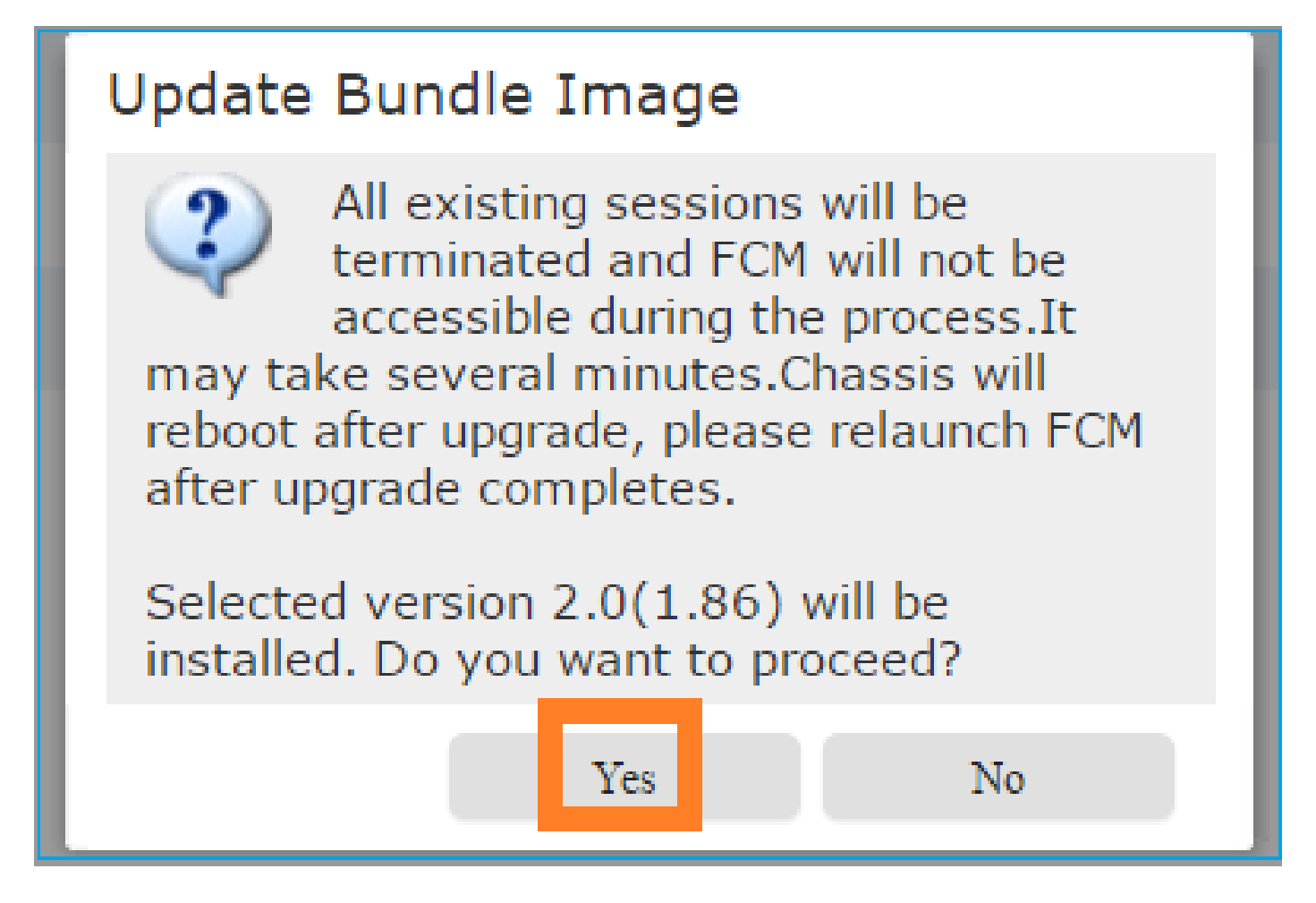

您可以从FXOS CLI监控FXOS升级。所有三个组件(FPRM、交换矩阵互联和机箱)都必须升级:

#### <#root>

FPR4100-4-A#

scope system

FPR4100-4-A /system #

show firmware monitor

FPRM:

Package-Vers: 2.0(1.37) Upgrade-Status:

Upgrading

```
Fabric Interconnect A:
Package-Vers: 2.0(1.37)
Upgrade-Status: Ready
```

Chassis 1:

```
Server 1:
Package-Vers: 2.0(1.37)
Upgrade-Status: Ready
```

✤ 注意:启动FXOS升级过程几分钟后,您将从FXOS CLI和GUI断开连接。几分钟后必须能够重 新登录。

大约五分钟后,FPRM组件升级完成:

<#root>

FPR4100-4-A /system #

show firmware monitor

FPRM:

Package-Vers:

2.0(1.86)

Upgrade-Status:

#### Ready

```
Fabric Interconnect A:
Package-Vers: 2.0(1.37)
Upgrade-Status:
```

#### Upgrading

```
Chassis 1:
Server 1:
Package-Vers: 2.0(1.37)
Upgrade-Status:
```

Upgrading

约10分钟后,作为FXOS升级过程的一部分,Firepower设备会重新启动:

<#root>

Please stand by while rebooting the system...

Restarting system.

重新启动后,升级过程将恢复:

<#root>

FPR4100-4-A /system #

show firmware monitor

FPRM:

Package-Vers:

2.0(1.86)

Upgrade-Status:

Ready

```
Fabric Interconnect A:
Package-Vers: 2.0(1.37)
Upgrade-Status:
```

Upgrading

```
Chassis 1:
Server 1:
Package-Vers: 2.0(1.37)
Upgrade-Status:
```

Upgrading

在总共大约30分钟后,FXOS升级完成:

### <#root>

FPR4100-4-A /system #

show firmware monitor

FPRM:

Package-Vers:

2.0(1.86)

Upgrade-Status:

Ready

```
Fabric Interconnect A:
Package-Vers:
```

### 2.0(1.86)

Upgrade-Status:

#### Ready

```
Chassis 1:
Server 1:
Package-Vers:
```

```
2.0(1.86)
```

,2.0(1.37) Upgrade-Status:

Ready

## 任务4.交换FTD故障切换状态

💊 注:此步骤不适用于FP21xx和更早的平台。

在交换故障切换状态之前,请确保机箱上的FTD模块完全打开:

#### <#root>

FPR4100-4-A#

connect module 1 console

Firepower-module1>

connect ftd

Connecting to ftd console... enter exit to return to bootCLI

>

### show high-availability config

Failover On Failover unit Secondary Failover LAN Interface: FOVER Ethernet1/8 (up) Reconnect timeout 0:00:00 Unit Poll frequency 1 seconds, holdtime 15 seconds Interface Poll frequency 5 seconds, holdtime 25 seconds Interface Policy 1 Monitored Interfaces 3 of 1041 maximum MAC Address Move Notification Interval not set failover replication http Version: Ours 9.6(2), Mate 9.6(2) Serial Number: Ours FLM2006EQFW, Mate FLM2006EN9U Last Failover at: 15:08:47 UTC Dec 17 2016

```
This host: Secondary - Standby Ready
                Active time: 0 (sec)
                slot 0: UCSB-B200-M3-U hw/sw rev (0.0/9.6(2)) status (Up Sys)
                  Interface inside (192.168.75.112):
Normal
 (Monitored)
                  Interface outside (192.168.76.112):
Normal
 (Monitored)
                  Interface diagnostic (0.0.0.0): Normal (Waiting)
                slot 1: snort rev (1.0)
status
 (
up
)
                slot 2: diskstatus rev (1.0)
status
 (
up
)
      Other host: Primary - Active
                Active time: 5163 (sec)
                  Interface inside (192.168.75.111):
Normal
 (Monitored)
                  Interface outside (192.168.76.111):
Normal
 (Monitored)
                  Interface diagnostic (0.0.0.0): Normal (Waiting)
                slot 1: snort rev (1.0)
status
 (
up
)
                slot 2: diskstatus rev (1.0)
status
 (
up
)
```

### Stateful Failover Logical Update Statistics

| Ethernet1/8 | 8 (up)                          |                                               |                                                         |
|-------------|---------------------------------|-----------------------------------------------|---------------------------------------------------------|
| xmit        | xerr                            | rcv                                           | rerr                                                    |
| 65          | 0                               | 68                                            | 4                                                       |
| 65          | 0                               | 65                                            | 0                                                       |
|             | Ethernet1/a<br>xmit<br>65<br>65 | Ethernet1/8 (up)<br>xmit xerr<br>65 0<br>65 0 | Ethernet1/8 (up)<br>xmit xerr rcv<br>65 0 68<br>65 0 65 |

• • •

交换FTD故障切换状态。从活动FTD CLI:

<#root>

>

no failover active

Switching to Standby

>

### 任务5.升级第二个FXOS机箱

类似于任务2,升级安装了新备用FTD的FXOS设备。完成此过程大约需要30分钟或更长时间。

注:此步骤不适用于FP21xx和更早的平台。

任务6.升级FMC软件

将FMC从6.1.0-330升级到6.1.0.1。

任务7.升级FTD HA对

升级前:

<#root>

>

show high-availability config

Failover On

Failover unit Primary

Failover LAN Interface: FOVER Ethernet1/8 (up) Reconnect timeout 0:00:00 Unit Poll frequency 1 seconds, holdtime 15 seconds Interface Poll frequency 5 seconds, holdtime 25 seconds Interface Policy 1 Monitored Interfaces 3 of 1041 maximum MAC Address Move Notification Interval not set failover replication http Version: Ours 9.6(2), Mate 9.6(2) Serial Number: Ours FLM2006EN9U, Mate FLM2006EQFW Last Failover at: 15:51:08 UTC Dec 17 2016 This host: Primary - Standby Ready Active time: 0 (sec) slot 0: UCSB-B200-M3-U hw/sw rev (0.0/9.6(2)) status (Up Sys) Interface inside (192.168.75.112): Normal (Monitored) Interface outside (192.168.76.112): Normal (Monitored) Interface diagnostic (0.0.0.0): Normal (Waiting) slot 1: snort rev (1.0) status (up) slot 2: diskstatus rev (1.0) status (up) Other host: Secondary - Active Active time: 1724 (sec) Interface inside (192.168.75.111): Normal (Monitored) Interface outside (192.168.76.111): Normal (Monitored) Interface diagnostic (0.0.0.0): Normal (Waiting) slot 1: snort rev (1.0) status (up) slot 2: diskstatus rev (1.0) status (up) Stateful Failover Logical Update Statistics Link : FOVER Ethernet1/8 (up) Stateful Obj xmit xerr rcv rerr General 6 0 9 0 sys cmd 6 0 6 0

### 从FMC System > Updates菜单,启动FTD HA升级过程:

. . .

| Overview      | Analysis        | Policies     | Device      | s Objec | ts AMP       |                 | Deploy          | 🛇 Sys     | tem Help 🔻         | admin 🔻   |
|---------------|-----------------|--------------|-------------|---------|--------------|-----------------|-----------------|-----------|--------------------|-----------|
|               | Configura       | tion Us      | ers Do      | mains   | Integration  | Updates         | Licenses 🔻      | Health 🔻  | Monitoring 🔻       | Tools ▼   |
| Product       | Updates         | Rule Up      | dates       | Geoloca | ition Update | s               |                 |           |                    |           |
|               |                 |              |             |         |              |                 |                 |           | 🔘 Uplo             | ad Update |
| Currently run | ning software   | version: 6.1 | 1.0         |         |              |                 |                 |           |                    |           |
| Updates       |                 |              |             |         |              |                 |                 |           |                    |           |
| <u>Type</u>   |                 |              |             |         | Version      | Date            |                 | Release N | lotes <u>Reboo</u> | t i       |
| Sourcefire V  | /ulnerability A | nd Fingerpri | nt Database | Updates | 275          | Wed Nov 16 16   | :50:43 UTC 2016 |           | No                 | 🎽 📋       |
| Cisco FTD P   | atch            |              |             |         | 6.1.0.1-53   | Fri Dec 2 17:36 | :27 UTC 2016    |           | Yes                | 🙀 🗒       |
| Cisco FTD S   | SP Patch        |              |             |         | 6.1.0.1-53   | Fri Dec 2 17:37 | :52 UTC 2016    |           | Yes                | 🐞 🗒       |

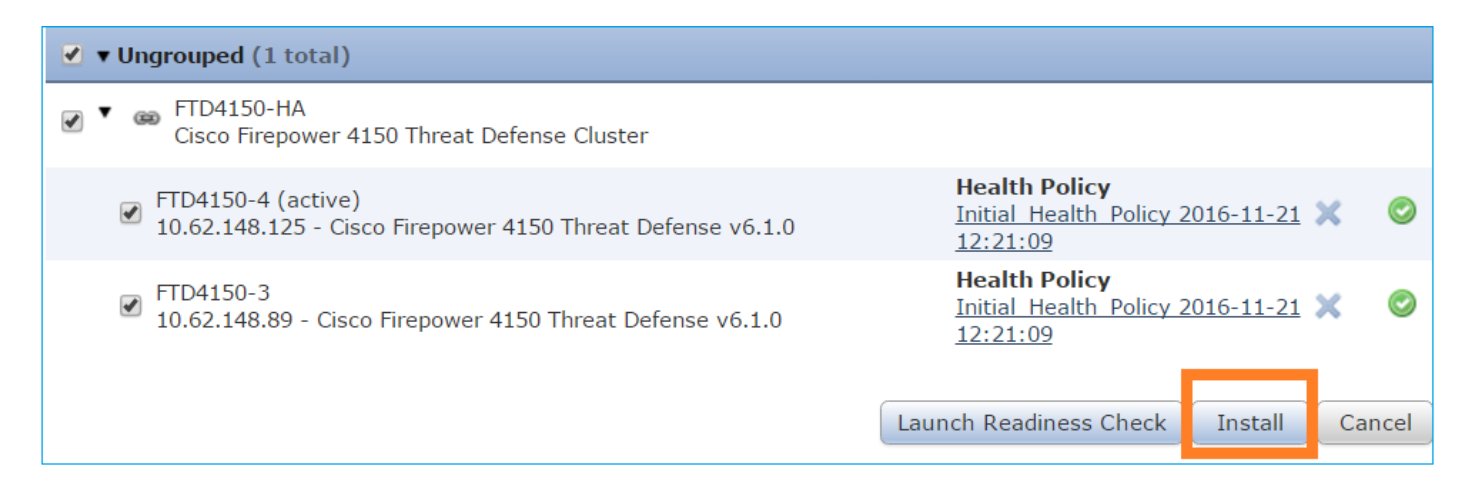

### 首先,升级主/备用FTD:

|                                                                       | D          | eploy     | System     | Help 🔻 | admin 🔻     |
|-----------------------------------------------------------------------|------------|-----------|------------|--------|-------------|
| Deployments Health Tasks                                              |            |           |            |        | <b>\$</b> ? |
| 1 total 0 waiting 1 running                                           | 0 retrying | 0 success | 0 failures |        |             |
| Remote Install<br>Apply to FTD4150-HA.<br>10.62.148.89 : Initializing |            |           |            | 1      | m 21s       |

### 备用FTD模块使用新映像重新启动:

| 1 total 0 waiting 1 running                                                               | 0 retrying 0 success 0 failur | es     |
|-------------------------------------------------------------------------------------------|-------------------------------|--------|
| Remote Install<br>Apply to FTD4150-HA.<br>10.62.148.89 : Last Message :<br>communication) | System will now reboot. (no   | 7m 50s |

您可以从FXOS BootCLI模式验证FTD状态:

<#root>
FPR4100-3-A#
connect module 1 console
Firepower-module1>
show services status
Services currently running:
Feature | Instance ID | State | Up Since
ftd | 001\_JAD201200R4WLYCW06 |

#### RUNNING

| :00:00:33

### 辅助/主用FTD CLI显示由于FTD模块之间的软件版本不匹配导致的警告消息:

### <#root>

### FMC显示FTD设备已成功升级:

| (1 to          | tal)                           | 1 waiting                       | 0 running            | 0 retrying    | 0 success | 0 failures |        |
|----------------|--------------------------------|---------------------------------|----------------------|---------------|-----------|------------|--------|
| ି ଲ<br>A<br>1/ | emote In<br>pply to<br>0.62.14 | stall<br>FTD4150<br>18.89 : Dev | -HA.<br>ice successf | ully upgraded | I         |            | 16m 1s |

### 第二个FTD模块的升级开始:

| Œ          | total) 0 w                  | vaiting              | 1 running         | 0 retrying   | 0 success    | 0 failures   |         |
|------------|-----------------------------|----------------------|-------------------|--------------|--------------|--------------|---------|
| $\bigcirc$ | Remote Install              |                      |                   |              |              |              | 17m 22s |
|            | Apply to FTI<br>10.62.148.1 | 04150-I<br>25 : [ 19 | HA.<br>%] Running | script 000_s | start/101_ru | n_pruning.pl |         |

### 在该过程结束时,FTD将使用新映像启动:

|              |                      |                  |           | D                 | eploy         |      | System            | Help 🔻 | admin      |
|--------------|----------------------|------------------|-----------|-------------------|---------------|------|-------------------|--------|------------|
| De           | ployments            | Health           | Tasks     |                   |               |      |                   |        | <b>¢</b> ? |
| 2            | total 0              | waiting <b>1</b> | running   | <b>0</b> retrying | <b>1</b> succ | cess | <b>0</b> failures |        |            |
| <b>\$</b> }} | Remote Instal        | I.               |           |                   |               |      |                   | 2      | 4m 55s     |
|              | Apply to FTD4150-HA. |                  |           |                   |               |      |                   |        |            |
|              | communicat           | tion)            | lessaye . | System will       | now rep       |      | (110              |        |            |

在后台,FMC使用内部用户enable\_1,交换FTD故障切换状态,并暂时从FTD中删除故障切换配置 :

#### <#root>

firepower#

show logging

Dec 17 2016 16:40:14: %ASA-5-111008: User 'enable\_1' executed the '

no failover active

' command. Dec 17 2016 16:40:14: %ASA-5-111010: User 'enable\_1', running 'N/A' from IP 0.0.0.0, executed 'no failo Dec 17 2016 16:41:19: %ASA-5-111008: User 'enable\_1' executed the '

#### clear configure failover

' command.

Dec 17 2016 16:41:19: %ASA-5-111010: User 'enable\_1', running 'N/A' from IP 0.0.0.0, executed 'clear co Dec 17 2016 16:41:19: %ASA-5-111008: User 'enable\_1' executed the 'copy /noconfirm running-config disk0 Dec 17 2016 16:41:19: %ASA-5-111010: User 'enable\_1', running 'N/A' from IP 0.0.0.0, executed 'copy /no disk0:/modified-config.cfg'

#### firepower#

Switching to Standby

firepower#

在本例中,整个FTD升级(两台设备)大约需要30分钟。

#### 确认

此示例显示来自主FTD设备的FTD CLI验证:

<#root>

>

show high-availability config

Failover On Failover unit Primary Failover LAN Interface: FOVER Ethernet1/8 (up) Reconnect timeout 0:00:00 Unit Poll frequency 1 seconds, holdtime 15 seconds Interface Poll frequency 5 seconds, holdtime 25 seconds Interface Policy 1 Monitored Interfaces 3 of 1041 maximum MAC Address Move Notification Interval not set failover replication http

Version: Ours 9.6(2)4, Mate 9.6(2)4

```
Serial Number: Ours FLM2006EN9U, Mate FLM2006EQFW
Last Failover at: 16:40:14 UTC Dec 17 2016
       This host: Primary - Active
               Active time: 1159 (sec)
               slot 0: UCSB-B200-M3-U hw/sw rev (0.0/9.6(2)4) status (Up Sys)
                 Interface inside (192.168.75.111): Normal (Monitored)
                 Interface outside (192.168.76.111): Normal (Monitored)
                 Interface diagnostic (0.0.0.0): Normal (Waiting)
               slot 1: snort rev (1.0) status (up)
               slot 2: diskstatus rev (1.0) status (up)
       Other host: Secondary - Standby Ready
               Active time: 0 (sec)
               slot 0: UCSB-B200-M3-U hw/sw rev (0.0/9.6(2)4) status (Up Sys)
                 Interface inside (192.168.75.112): Normal (Monitored)
                 Interface outside (192.168.76.112): Normal (Monitored)
                 Interface diagnostic (0.0.0.0): Normal (Waiting)
               slot 1: snort rev (1.0) status (up)
               slot 2: diskstatus rev (1.0) status (up)
Stateful Failover Logical Update Statistics
       Link : FOVER Ethernet1/8 (up)
       Stateful Obj xmit
                                xerr
                                             rcv
                                                        rerr
                       68
       General
                                  0
                                             67
                                                        0
. . .
>
此示例显示从辅助/备用FTD设备的FTD CLI验证:
<#root>
>
show high-availability config
Failover On
Failover unit Secondary
Failover LAN Interface: FOVER Ethernet1/8 (up)
Reconnect timeout 0:00:00
Unit Poll frequency 1 seconds, holdtime 15 seconds
Interface Poll frequency 5 seconds, holdtime 25 seconds
Interface Policy 1
Monitored Interfaces 3 of 1041 maximum
MAC Address Move Notification Interval not set
failover replication http
Version: Ours 9.6(2)4, Mate 9.6(2)4
Serial Number: Ours FLM2006EOFW. Mate FLM2006EN9U
Last Failover at: 16:52:43 UTC Dec 17 2016
       This host: Secondary - Standby Ready
               Active time: 0 (sec)
               slot 0: UCSB-B200-M3-U hw/sw rev (0.0/9.6(2)4) status (Up Sys)
                 Interface inside (192.168.75.112): Normal (Monitored)
                 Interface outside (192.168.76.112): Normal (Monitored)
                 Interface diagnostic (0.0.0.0): Normal (Waiting)
```

|                                          | slot 1:<br>slot 2:                                           | snort rev (<br>diskstatus                                                            | (1.0) statı<br>rev (1.0)                                                            | us (up)<br>status (up)                                                | )                                                     |
|------------------------------------------|--------------------------------------------------------------|--------------------------------------------------------------------------------------|-------------------------------------------------------------------------------------|-----------------------------------------------------------------------|-------------------------------------------------------|
| Ot                                       | ther host: Prim                                              | ary - Activ                                                                          | e                                                                                   |                                                                       |                                                       |
|                                          | Active t<br>Interf<br>Interf<br>Interf<br>slot 1:<br>slot 2: | ime: 1169 (<br>ace inside<br>ace outside<br>ace diagnos<br>snort rev (<br>diskstatus | (192.168.75<br>(192.168.75<br>(192.168.75<br>tic (0.0.0<br>(1.0) state<br>rev (1.0) | 5.111): Norm<br>76.111): Nor<br>.0): Normal<br>us (up)<br>status (up) | nal (Monitored)<br>rmal (Monitored)<br>(Waiting)<br>) |
| Stateful I<br>L <sup>-</sup><br>Si<br>Ge | Failover Logica<br>ink : FOVER Eth<br>tateful Obj<br>eneral  | ll Update St<br>ernet1/8 (u<br>xmit<br>38                                            | atistics<br>p)<br>xerr<br>O                                                         | rcv<br>41                                                             | rerr<br>O                                             |
| ····<br>>                                |                                                              |                                                                                      |                                                                                     |                                                                       |                                                       |

## 任务8.将策略部署到FTD HA对

升级完成后,您需要将策略部署到HA对。FMC UI中显示以下内容:

|                          |                       |                 | D                 | eploy 📀   | System            | Help 🔻 | adm    | nin |
|--------------------------|-----------------------|-----------------|-------------------|-----------|-------------------|--------|--------|-----|
| Deployments              | Health                | Tasks           |                   |           |                   |        | ٥      | ?   |
| 2 total 0                | waiting <b>O</b>      | ) running       | <b>0</b> retrying | 2 success | <b>0</b> failures |        |        |     |
| ✓ Remote Instal          | I                     |                 |                   |           |                   | 2      | 3m 14s | ×   |
| Apply to F<br>Please rea | D4150-H<br>pply polic | A.<br>ies to yo | ur managed        | devices.  |                   |        |        |     |

部署策略:

| D | Deploy Policies Version: 2016-12-17 06:08 PM |                                                      |  |  |  |  |  |  |  |
|---|----------------------------------------------|------------------------------------------------------|--|--|--|--|--|--|--|
|   |                                              | Device                                               |  |  |  |  |  |  |  |
| V | 8                                            | FTD4150-HA                                           |  |  |  |  |  |  |  |
|   |                                              | D NGFW Settings: FTD4150                             |  |  |  |  |  |  |  |
|   |                                              | Access Control Policy: FTD4150                       |  |  |  |  |  |  |  |
|   |                                              | Intrusion Policy: Balanced Security and Connectivity |  |  |  |  |  |  |  |
|   |                                              | DNS Policy: Default DNS Policy                       |  |  |  |  |  |  |  |
|   |                                              | Prefilter Policy: Default Prefilter Policy           |  |  |  |  |  |  |  |
|   |                                              | Network Discovery                                    |  |  |  |  |  |  |  |
|   |                                              | Device Configuration( <u>Details</u> )               |  |  |  |  |  |  |  |

# 确认

从FMC UI看到的已升级的FTD HA对:

| Overview                                                                                                 | Analysis | Policies | Devi | ces 0 | bjects  | AMP        |  |       |
|----------------------------------------------------------------------------------------------------|----------|----------|------|-------|---------|------------|--|-------|
| Device Management                                                                                        |          | NAT      | VPN  | QoS   | Platfor | m Settings |  |       |
|                                                                                                    |          |          |      |       |         |            |  |       |
| Name                                                                                                    |          |          |      |       |         |            |  | Group |
| ▲ 🥼 Ungrouped (1)                                                                                        |          |          |      |       |         |            |  |       |
| Gisco Firepower 4150 Threat Defense High Availability                                                    |          |          |      |       |         |            |  |       |
| FTD4150-3(Primary, Active)<br>10.62.148.89 - Cisco Firepower 4150 Threat Defense - v6.1.0.1 - routed     |          |          |      |       |         |            |  |       |
| FTD4150-4(Secondary, Standby)<br>10.62.148.125 - Cisco Firepower 4150 Threat Defense - v6.1.0.1 - routed |          |          |      |       |         |            |  |       |

从FCM UI看到的已升级的FTD HA对:

| ٥v | verview Interfaces | Logical Devices      | Security Engine Platform Settings                                             |                                                         |                 | System | Tools   | Help    | admin    |
|----|--------------------|----------------------|-------------------------------------------------------------------------------|---------------------------------------------------------|-----------------|--------|---------|---------|----------|
|    |                    |                      |                                                                               |                                                         |                 | C Refr | resh    | ) Add I | Device   |
|    | FTD4150-3          | Standalone           | Status: ok                                                                    |                                                         |                 |        |         | ÷       | <i>/</i> |
|    | Application        | Version              | Management IP                                                                 | Gateway                                                 | Management Port | Status |         |         |          |
| -  | FTD                | 6.1.0.1.53           | 10.62.148.89                                                                  | 10.62.148.1                                             | Ethernet1/7     | nline  | Enabled |         | *        |
|    | Ports:             |                      | Attributes:                                                                   |                                                         |                 |        |         |         |          |
|    | Data Interfaces:   | Ethernet1/6 Ethernet | Cluster Operational Sta<br>I/8 Firepower Management<br>Management URL<br>UUID | t IP: 10.62.148.89<br>: https://fs4k<br>: 13fbcb60-c378 |                 |        |         |         |          |

# 相关信息

- <u>Cisco Firepower NGFW</u>
- <u>技术支持和文档 Cisco Systems</u>

### 关于此翻译

思科采用人工翻译与机器翻译相结合的方式将此文档翻译成不同语言,希望全球的用户都能通过各 自的语言得到支持性的内容。

请注意:即使是最好的机器翻译,其准确度也不及专业翻译人员的水平。

Cisco Systems, Inc. 对于翻译的准确性不承担任何责任,并建议您总是参考英文原始文档(已提供 链接)。